## カンボジアのワクチン接種証明書取得方法

ワクチン証明書を取得するためには事前にTelegramへの登録が必要です。

1 専用サイトへ移動

以下リンクより専用サイトに移動してください。

## https://search.vaccine.gov.kh/

| 2 カード番号と生年月日を入力                                                                                                    |  |
|----------------------------------------------------------------------------------------------------|--|
| COVID-19 Citizen Vaccination Information                                                                              |  |
| 1 ID / Document number ID / Document number Date of birth   3 ID / Document number ID / Document number Date of birth |  |
| ①「Vaccine Card Number」を選択                                                                                             |  |
| ② ワクチンカードの番号を入力                                                                                                    |  |
| ③ 生年月日を入力(例:1980年4月1日 → 01-04-1980)                                                                                   |  |
| ④「Search」を押す                                                                                                    |  |
|                                                                                                    |  |

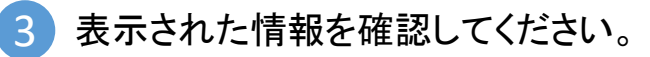

内容に誤りが無ければ「REQUEST FOR COVID VACCINATION CERTIFICATE」をクリックしてください

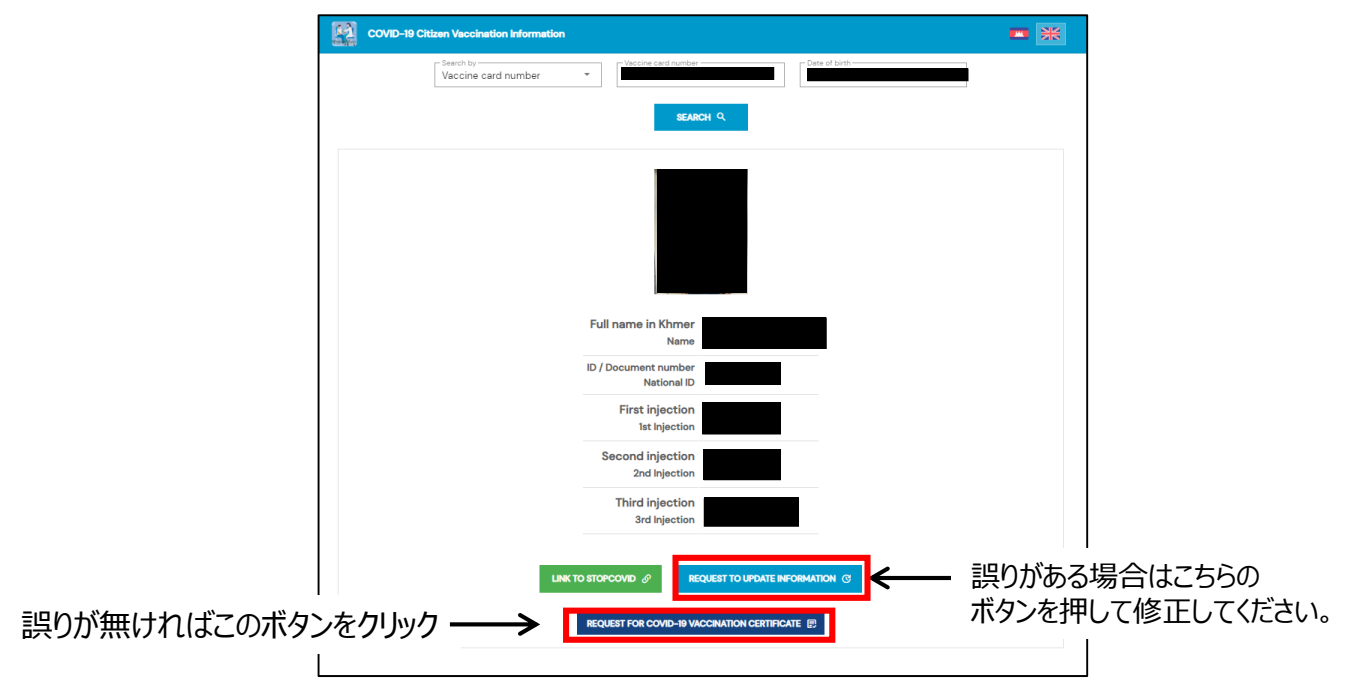

## Telegramにログイン

4)

Telegramにログインしてください。Telegramに未登録の場合は先に登録してください。

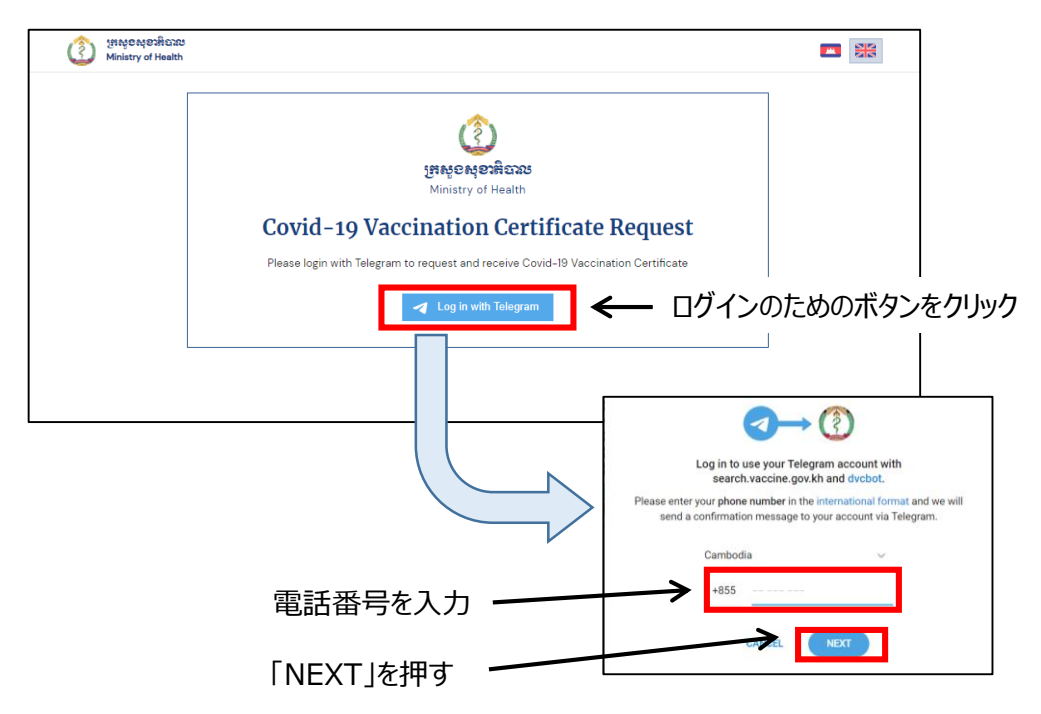

表示されたフォームに情報を入力 5

名前と連絡先を入力するとともに、パスポートとワクチンカードの画像情報をアップロードしてください

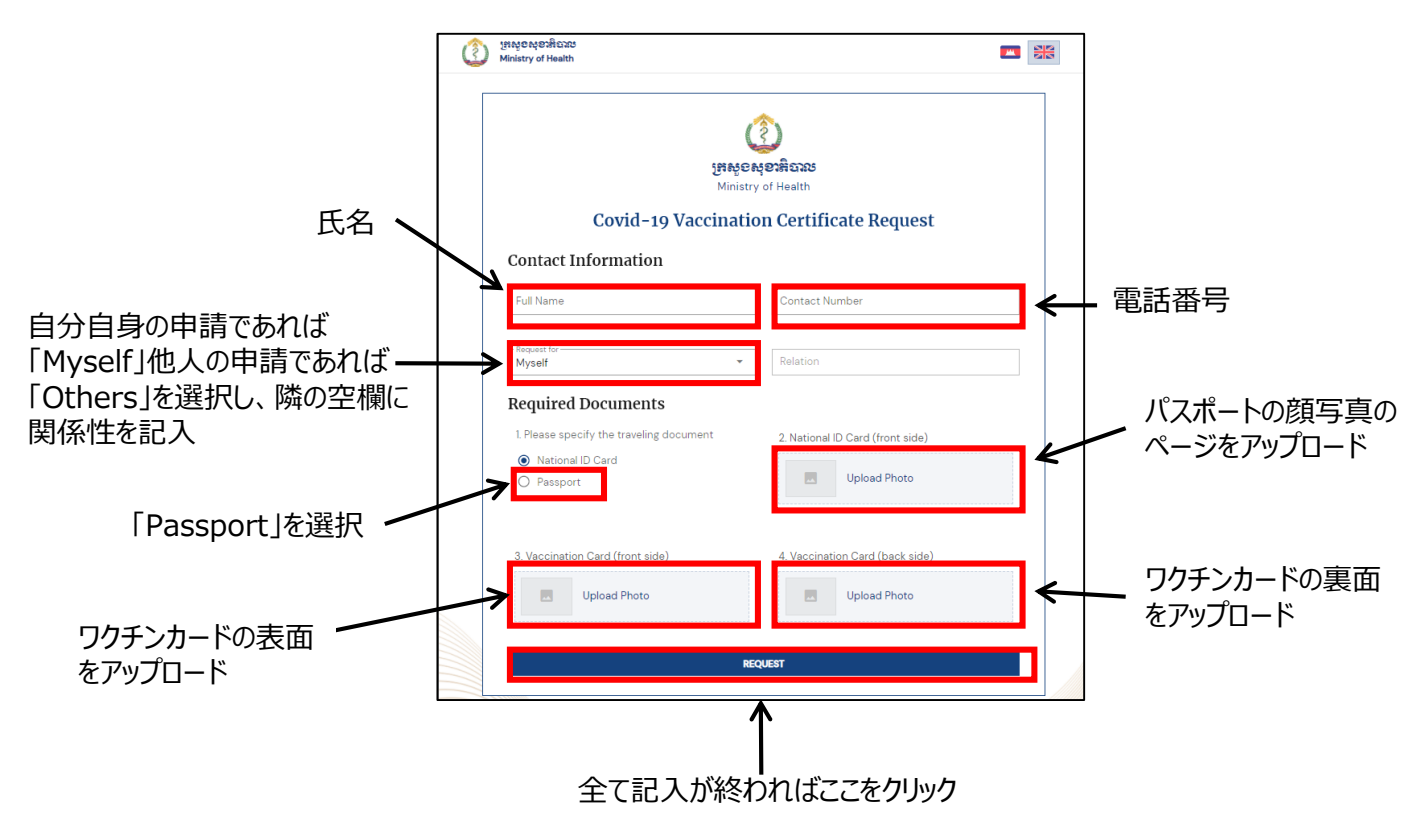

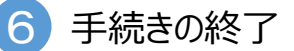

証明書の請求が終了すると以下の画面が表示されます。 請求内容に誤りが無ければ、後日Telegram宛てに証明書のPDFファイルが送られてきます。

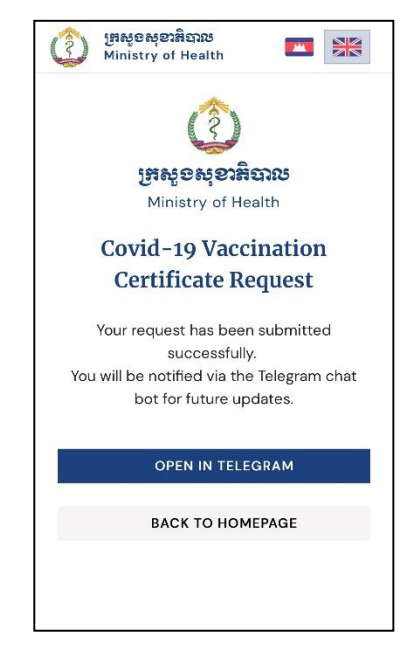